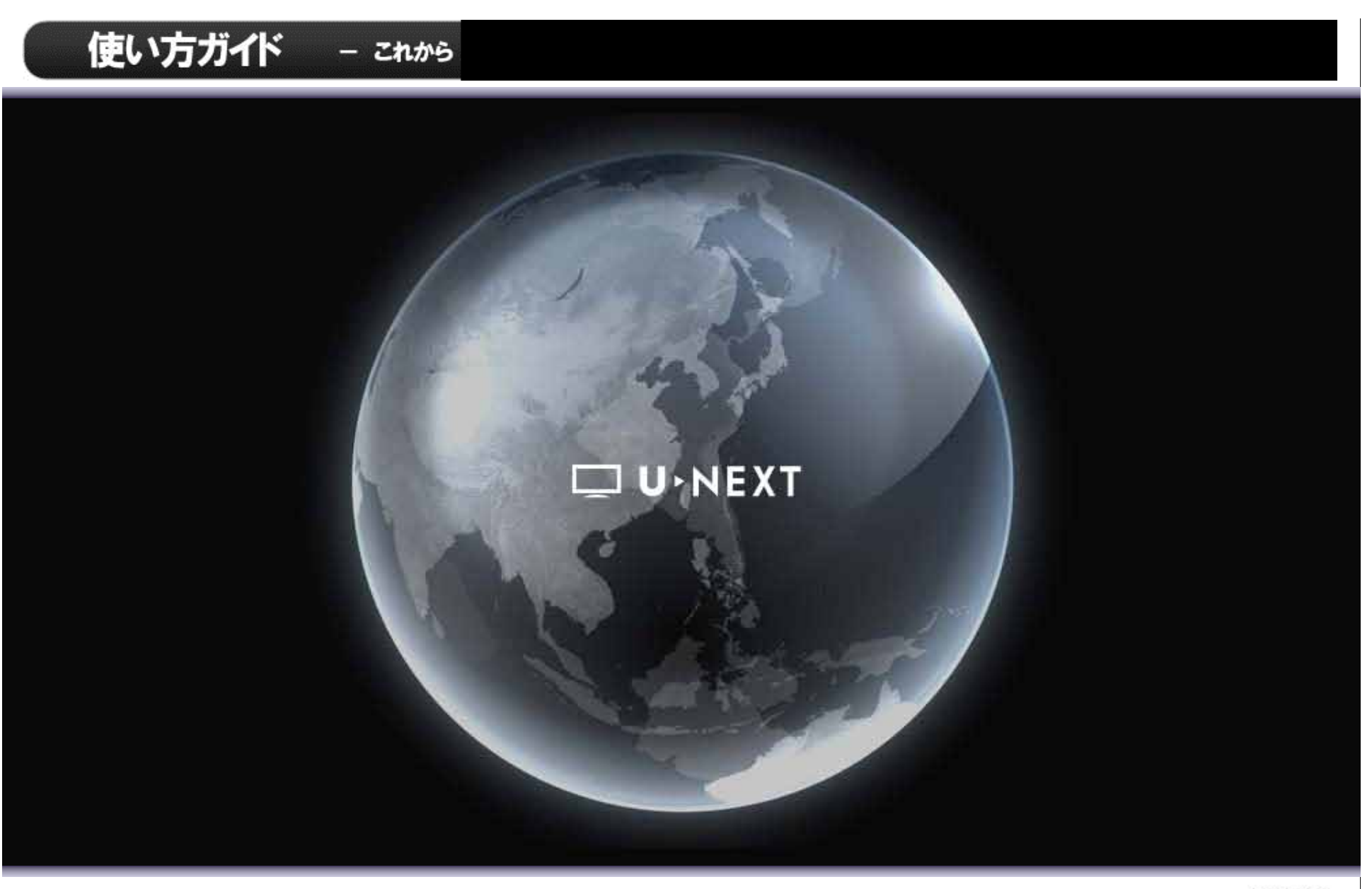

UN091201

### 使い方ガイド

|   |     | A  |   |
|---|-----|----|---|
| _ | EI. | 28 | _ |
|   |     |    |   |

| 1. リモコンの使い方           |             |                                         | •••••                                   | P.3  |
|-----------------------|-------------|-----------------------------------------|-----------------------------------------|------|
| 2. ホーム画面と基本操作         |             |                                         |                                         | P.4  |
| 3-1. ビ <b>デオの視聴方法</b> |             |                                         |                                         | P.5  |
| 3-2. 作品検索 ·······     | •••••       | • • • • • • • • • • • • • • • • • • • • | •••••                                   | P.6  |
| 3-3. ビデオ視聴履歴・続き再生     | •••••       |                                         | • • • • • • • • • • • • • • • • • • • • | P.7  |
| 4. PPV(ペイ・パー・ビュー)作品   | 品の購入・視聴方法   |                                         |                                         | P.8  |
| 5. チャンネルの視聴方法(FOX     | 等の専門ch)     | •••••                                   | •••••                                   | P.9  |
| 6. USENの視聴方法(フレッツ回    | 回線専用サービス)   |                                         | •••••                                   | P.10 |
| 7. カラオケの楽しみ方          |             |                                         | •••••                                   | P.11 |
| 8. ペアレンタルロックの設定・角     | <b>释除方法</b> |                                         | •••••                                   | P.12 |
| 9. フレッツ回線専用サービスの      | ご利用方法       |                                         | •••••                                   | P.13 |
| ◆添付資料                 |             |                                         |                                         |      |
| ネットワーク設定および初期設定       | 定方法         |                                         |                                         |      |
| 対応機器の強制初期化方法          |             |                                         |                                         |      |

2

リモコン B

### 使い方ガイド

### 1. リモコンの使い方

リモコンA

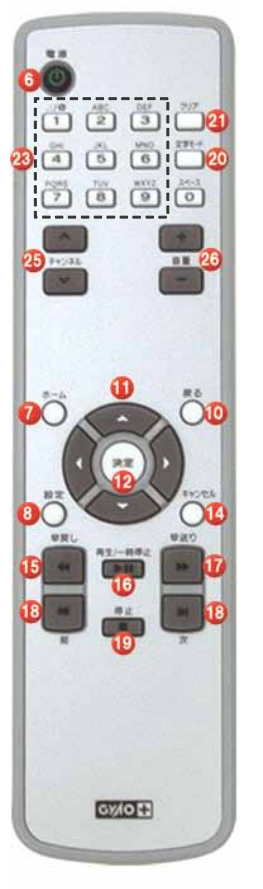

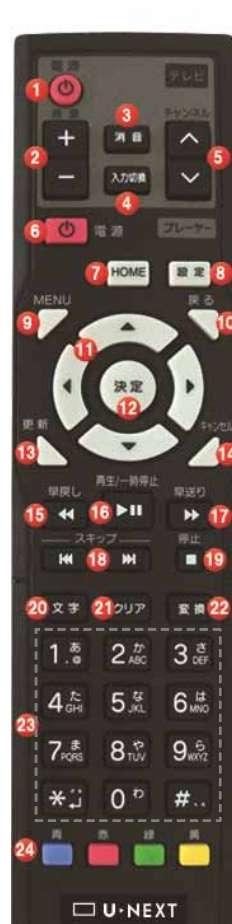

| ボタン名(リモコンA表示名) | リモコンA | リモコンB | 機能                                   |  |
|----------------|-------|-------|--------------------------------------|--|
| 1 電源           |       | •     | お使いのテレビの電源を入/切。                      |  |
| 2 音量           |       | •     | お使いのテレビの音量調節。                        |  |
| 3 消音           |       | •     | お使いのテレビの音量を一時的に消音。                   |  |
| 4 入力切替         |       | ٠     | お使いのテレビの入力切り替え。                      |  |
| 5 チャンネル        |       | •     | お使いのテレビのチャンネル切り替え。                   |  |
| 6 電源           | •     | •     | 対応機器本体の電源を入/切。                       |  |
| 7 HOME(ホーム)    | •     | •     | ホーム画面を表示                             |  |
| 8 設定           | ۲     | •     | Info・設定メニューを表示                       |  |
| 9 MENU         |       | •     | -                                    |  |
| 10 戻る          | •     | •     | 前のメニューに戻る。                           |  |
| 11             | •     | •     | カーソルの移動。                             |  |
| 12 決定          | •     | •     | 決定。                                  |  |
| 13 草新          |       | •     | メニュー画面の更新。                           |  |
| 14 キャンセル       | •     | •     | -                                    |  |
| 15 早戻し         | •     | •     | 動画再生時:動画の早戻し。(押すごとに5倍速→10倍速→通常に切り替え) |  |
|                |       |       | メニュー表示時:次ページへ移動                      |  |
| 16 再生/一時停止     | •     | •     | 動画の再生/一時停止。                          |  |
| 17   早送り       | •     | •     | 動画の早送り。(押すごとに5倍速→10倍速→通常に切り替え)       |  |
| 10 スキップ(前)     | •     | •     | 動画再生時:動画を前にスキップ。※1 メニュー表示時:3ページ前へ移動  |  |
| 10 スキップ(次)     | •     | •     | 動画再生時:動画を後にスキップ。※1 メニュー表示時:3ページ後に移動  |  |
| 19 停止          | •     | •     | 動画再生の停止。                             |  |
| 20 文字(文字モード)   | •     | •     | -                                    |  |
| 21 クリア         | •     | •     | 入力した文字の削除。                           |  |
| 22 変換          |       | •     | -                                    |  |
| 23 0~9(*#以外)   | •     | •     | 文字入力に使用。または、該当番号へのショートカットキーとして使用。    |  |
| 24 赤·青·緑·黄     |       | •     | -                                    |  |
|                |       |       |                                      |  |

※1 カラオケでは一曲の収録時間が短いため "スキップ"が利かない場合があります。

■リモコンが効かない場合 液晶テレビに対応機器を接続している場合は、対応機器を液 晶のバックライトにかからない位置に設置してお試しください。

#### ■リモコンの操作範囲

リモコン操作は、本体受光部から4.5m、左右に20度までの範囲で行ってください。

#### メニュー操作でよく使うボタン

| 「▲」「▼」「●」 | カーソルの移動       |
|-----------|---------------|
| 「決定」      | 決定            |
| 「 ◀ 」「戻る」 | ーつ前の画面に戻る     |
| 「数字キー」    | 該当番号へのショートカット |
| 「┃◀」「▶┃】」 | 次ページへ移動       |
| [€][€]    | 3ページ移動        |

※動画再生中にメニュー表示をするには「■」(停止)ボタンか「戻る」ボタンを押してください。

#### <u>リモコンBでテレビの操作をする</u>

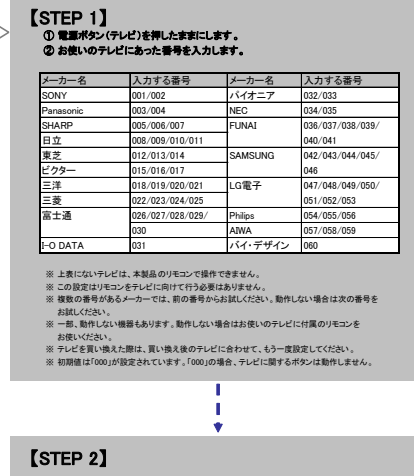

お使いのテレビを操作できるかご確認ください。

### 使い方ガイド

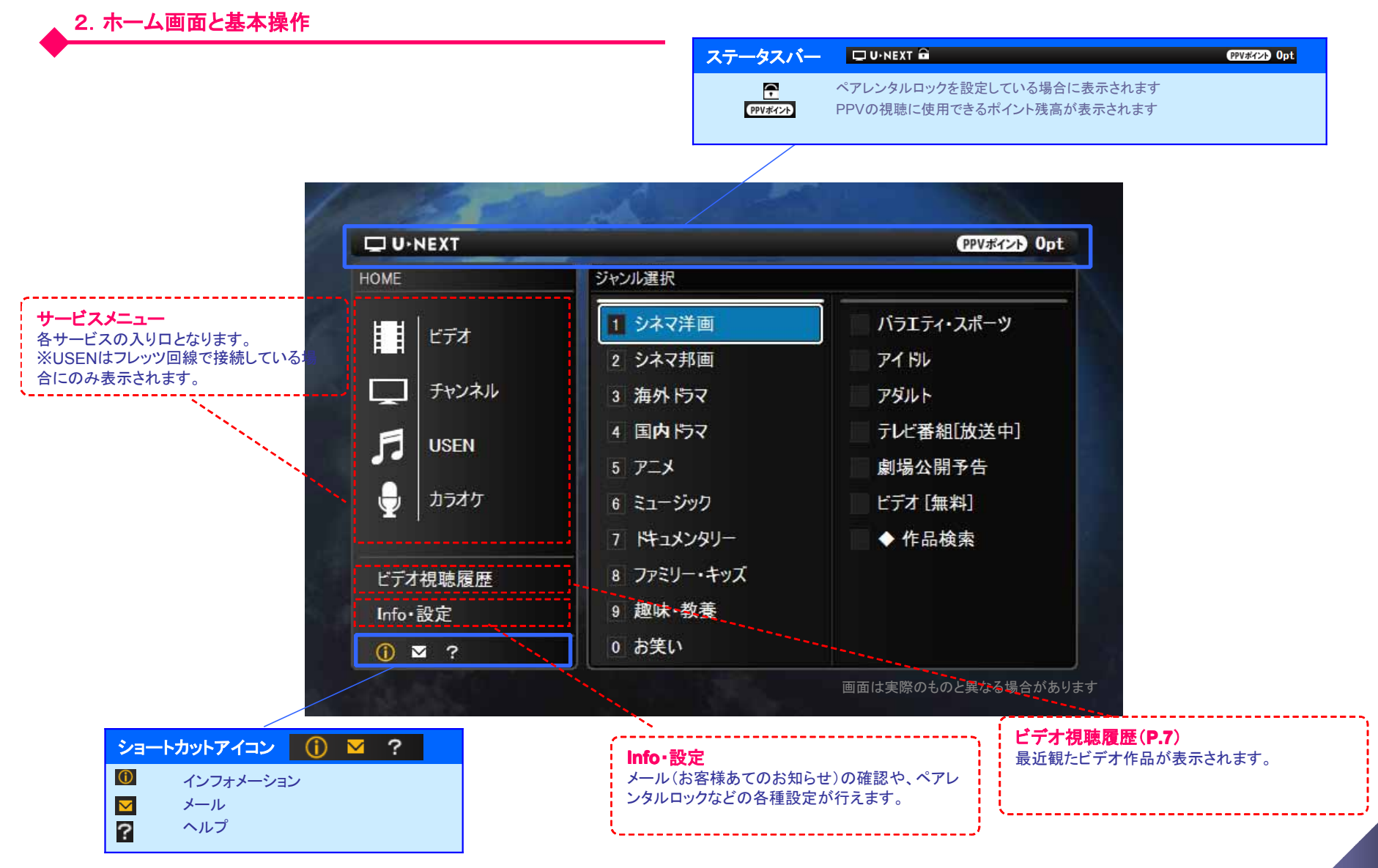

## 使い方ガイド

5

### 3-1. ビデオの視聴方法

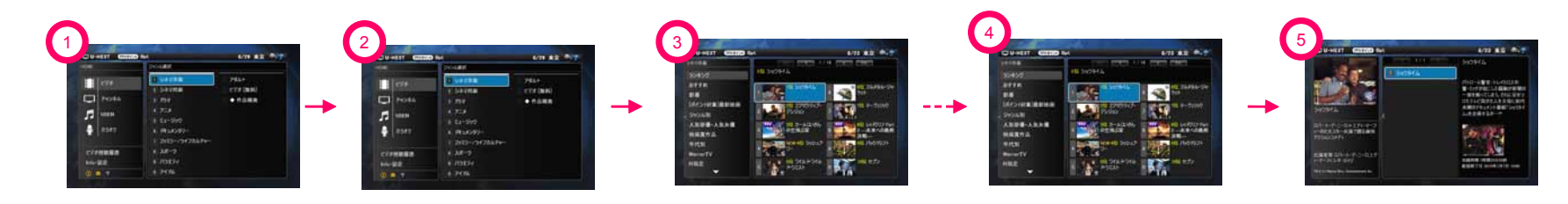

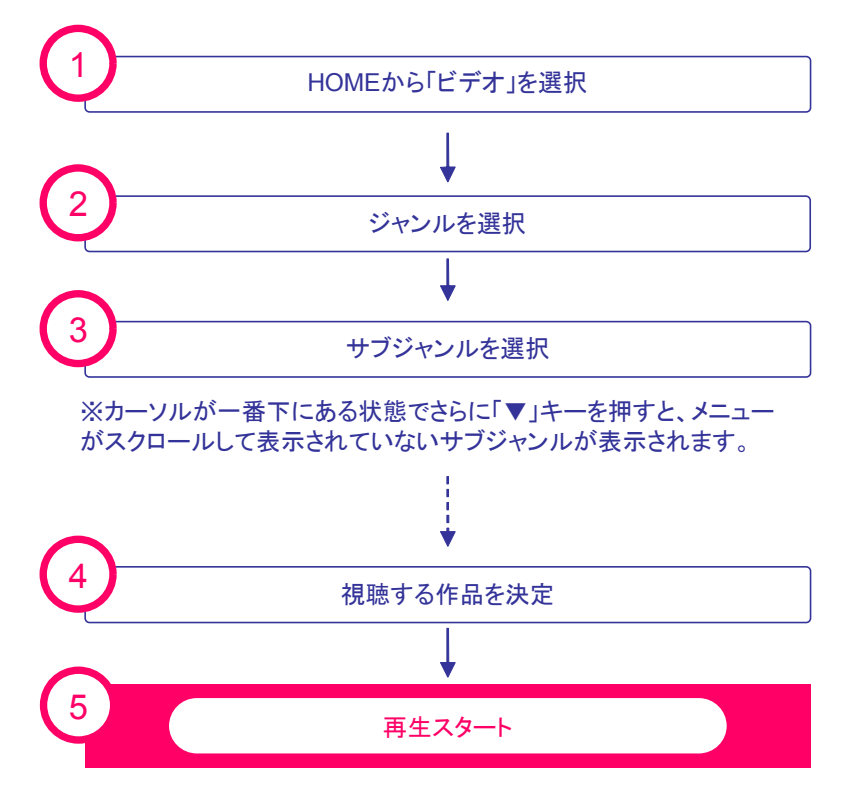

#### トリックプレイ

ビデオ再生中の早送り(早戻し)、スキップが可能です。

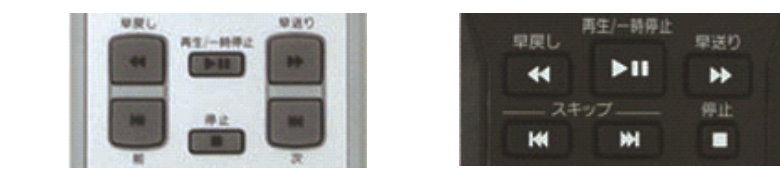

- ◆早送り(早戻し)ボタン
   押す回数で再生速度を変更できます。
   (5倍速 → 10倍速 → 通常速度)
- ◆スキップ(前・次)ボタン 一度押すと5分先(または手前)にスキップできます。

## 使い方ガイド

\_ 3−2. 作品検索

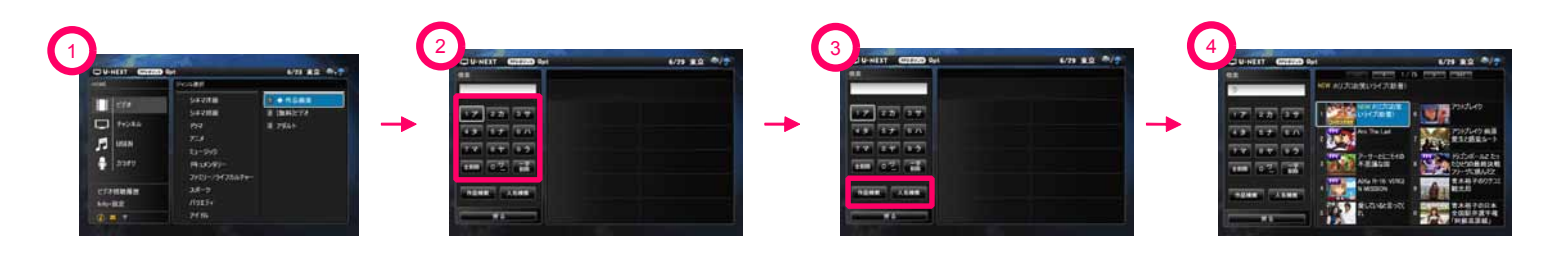

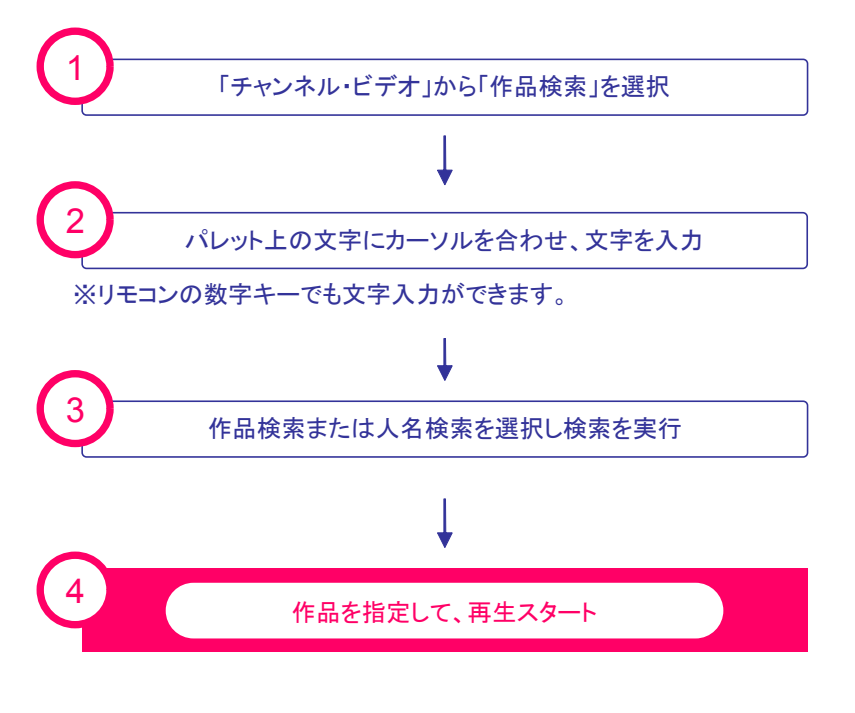

- ◆作品検索 : タイトル名称の一部でも一致すれば結果に表示
- 例> "ドラゴン"で検索
- 結果 ドラゴンボール 実録ブルース・リー/ドラゴンを呼ばれた男 ドラゴン ~竜と騎士の伝説 ~ など・・・
- ◆人名検索 : 出演者名の前方の文字に一致すれば結果に表示 (検索にHitした出演者が出演しているタイトルを表示)
- 例>"ブラ"で検索
- 結果 ベンジャミン・バトン 数奇な人生 (ブラッド・ピット出演作品) マンダレイ (ブライス・ダラス出演作品)

※ペアレンタルロックがかかっている場合、R指定作品は表示されません。

## 使い方ガイド

### 3-3. ビデオ視聴履歴・続き再生

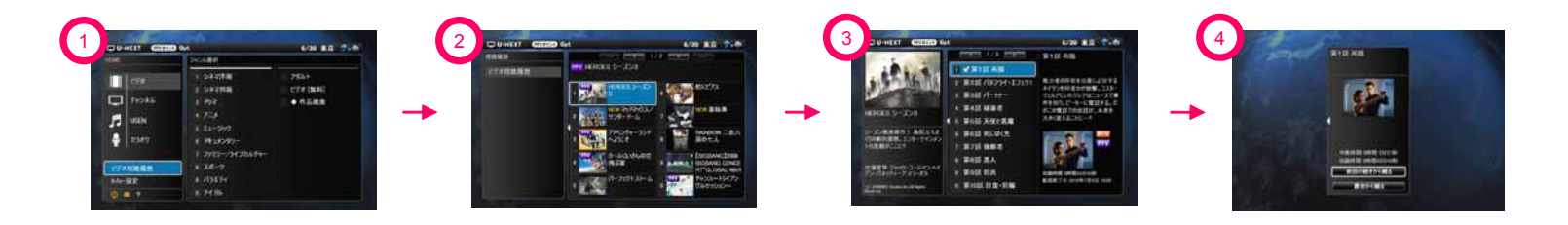

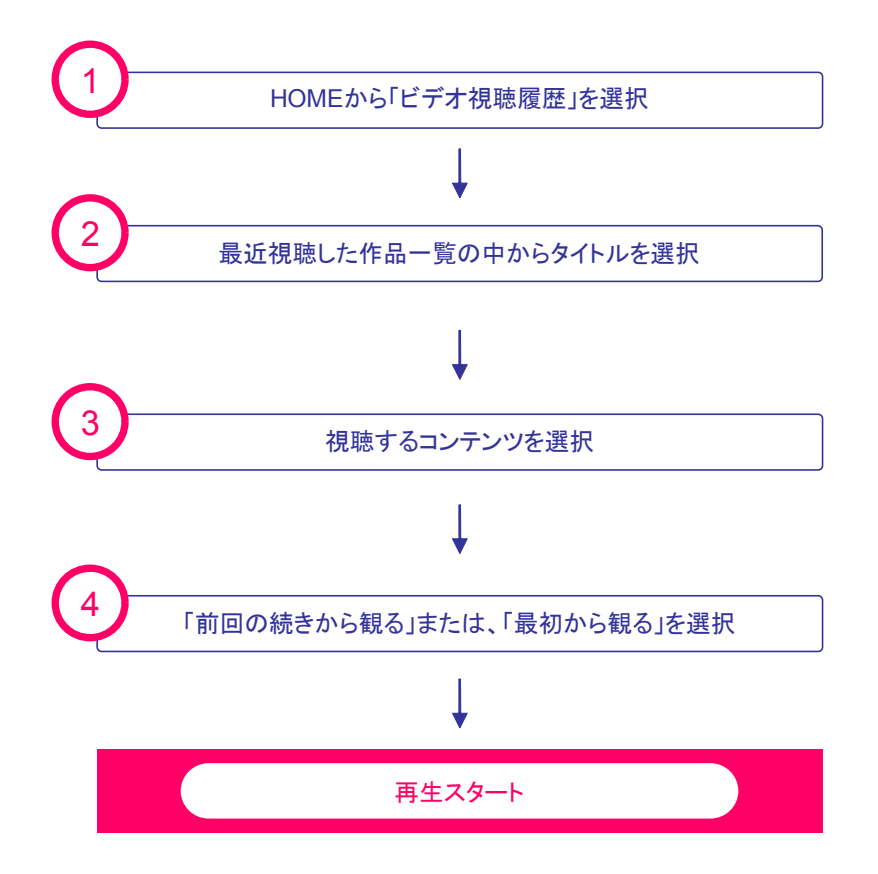

- ◆視聴履歴 : 過去1ヶ月以内に視聴した作品のタイトルが表示されます(最大30件) ※ドラマ、アニメなど、タイトルの中に話数が存在する作品については 未視聴の話数も表示されますが、レ点チェックが付いている話数が 視聴したコンテンツになります。
- ◆続き再生: 視聴履歴に該当する作品を再度視聴する際は、前回視聴を中断した 続きから視聴する事ができます。
   ※視聴開始後直ぐに再生を停止した場合や、作品を最後まで視聴した場合 には続き再生は選択できません。

視聴履歴設定

設定画面表示までの流れ

HOME > Info·設定 > 視聴履歴設定

視聴履歴は任意で機能を有効/無効にできます。 ※無効にした場合、過去の視聴履歴はクリアされます。 ※視聴履歴機能を有効のまま履歴だけ消去したい場合 には、「履歴を消去する」を選択してください。

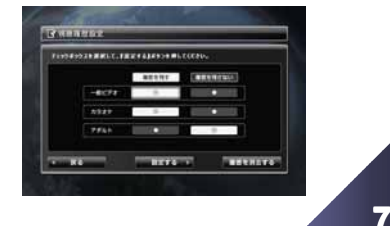

### 使い方ガイド

### 4. PPV(ペイ・パー・ビュー)作品の購入・視聴方法

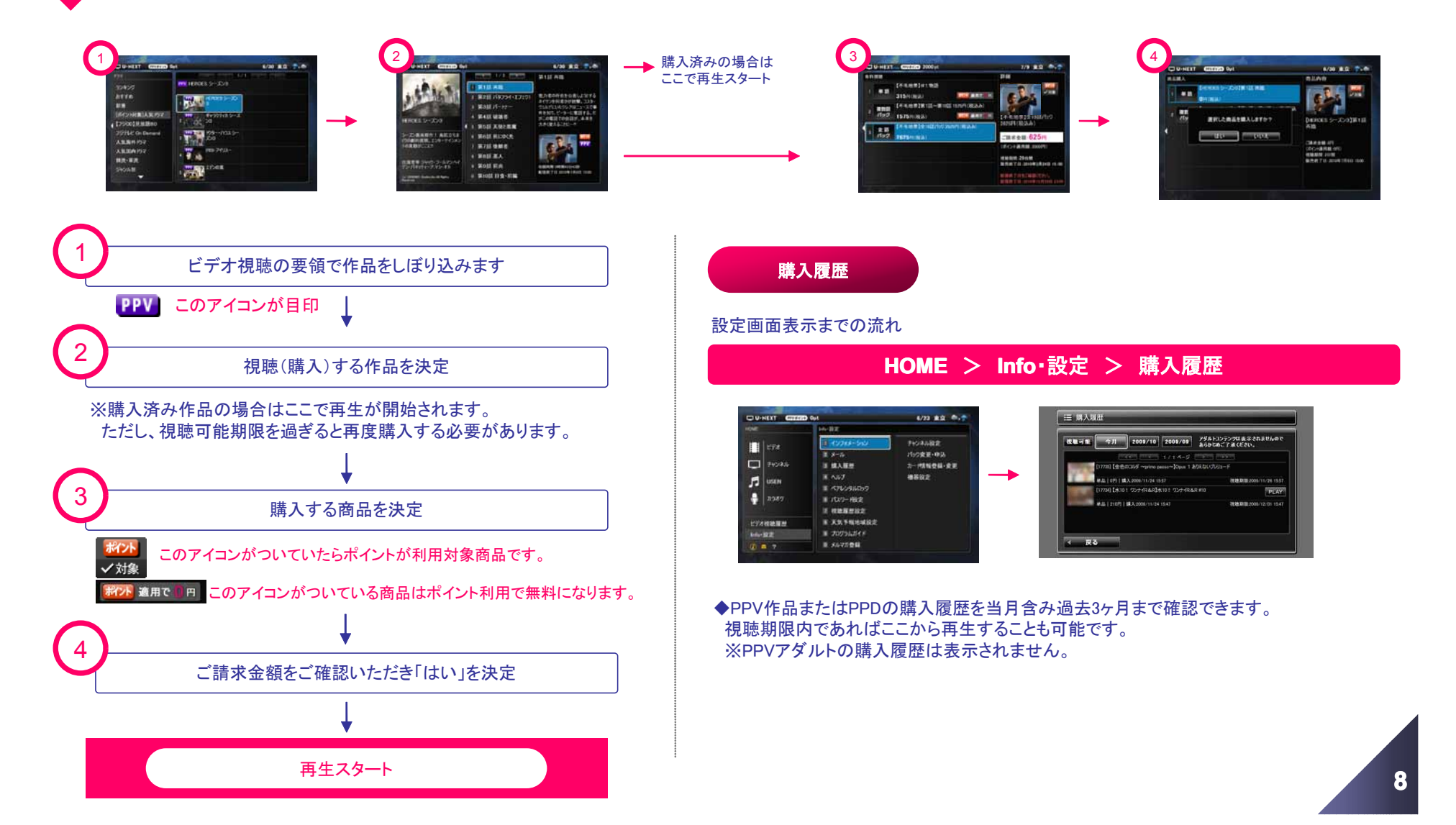

### 使い方ガイド

### 5. チャンネルの視聴方法(FOX等の専門ch)

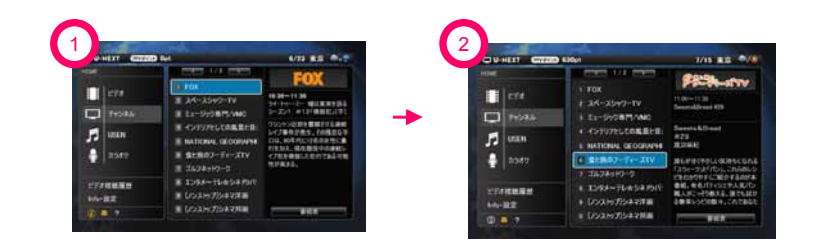

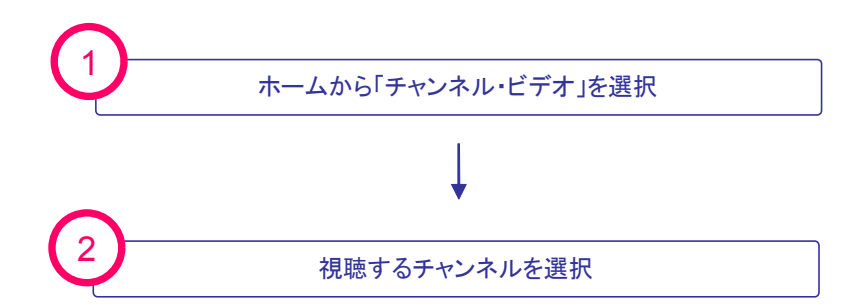

※一部のチャンネルはフレッツ回線で接続している場合のみ表示されます。 ※フレッツ回線で接続している場合、先頭に[ノンストップ]と表示される ビデオのランダム再生がお楽しみいただけます。

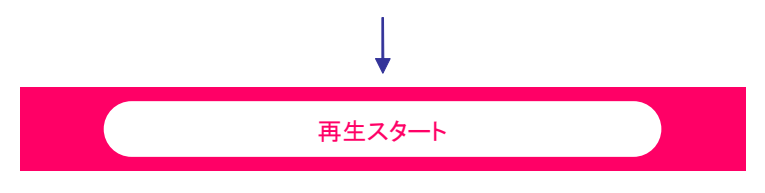

#### 番組表の確認方法

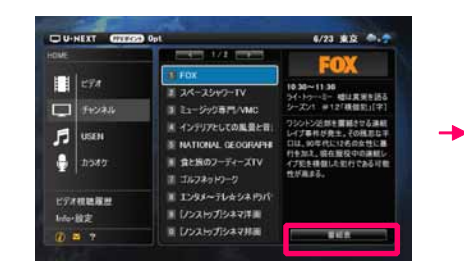

| SWE                |                                                                                                    | - 00月11日 +                                                                |
|--------------------|----------------------------------------------------------------------------------------------------|---------------------------------------------------------------------------|
| нуя                | 王 FOX<br>王 スペースシャワーTV                                                                                   | 1030 ライ・トラー・ミー 植<br>1130 インフォメーション                                        |
| 94046              | E1-5958PS/VMC                                                                                           | 1200 Dr. HOUSE 5-                                                         |
| 1 USEN<br>2158/7   | <ul> <li>インテリアとしての風景と音:</li> <li>NATIONAL GEOGRAPHI</li> <li>泉と説のフーディーズTV</li> <li>ゴルフネットワーク</li> </ul> | 1300 プリズン・プレイク シ<br>1400 NCIS~ネイビーE<br>1500 4400 米30550<br>1600 インフォメーション |
| ビデオ教徒基督<br>bria・設定 | <ul> <li>1)タメーテレ会シネトウパー</li> <li>1)シストゥブリシネマ洋画</li> <li>1)シストゥブリシネマ洋画</li> <li>1)シストゥブリシネマボ画</li> </ul> | 18:30 マイネーム・イズ・ア<br>17:00 アメリカン・アイドル<br>18:00 24 シーズン7 #                  |

右に表示される「番組表」を決定すると、当日より1週間の番組表が表示されます。

※先の番組表が確認したい場合は、日付にカーソルを合わせたまま決定 もしくは、左右の十字キーで日付を変更することができます。

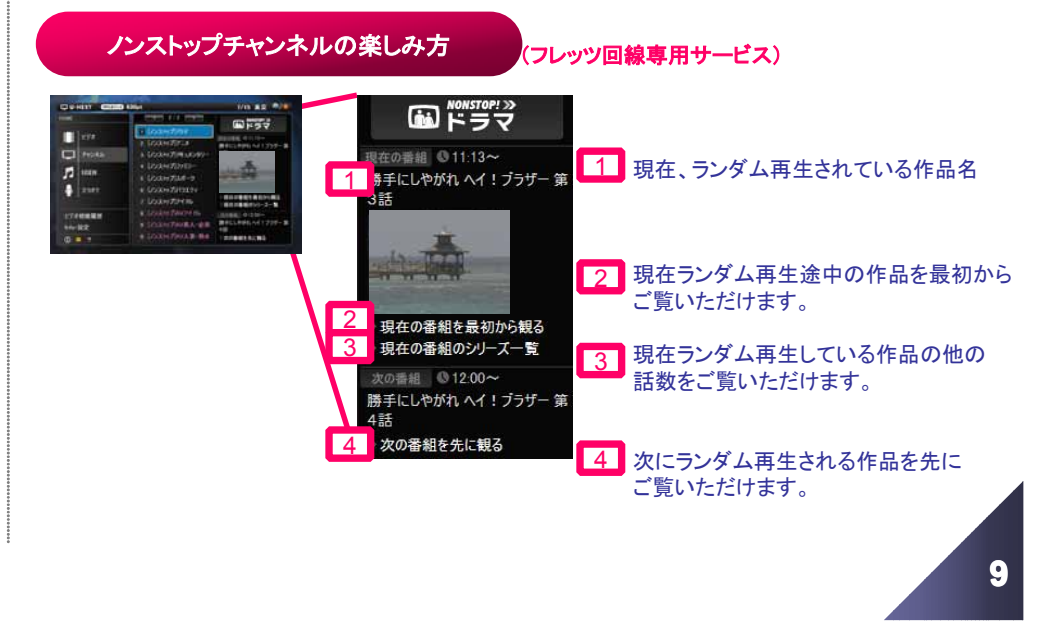

### 6. USENの視聴方法(フレッツ回線専用サービス)

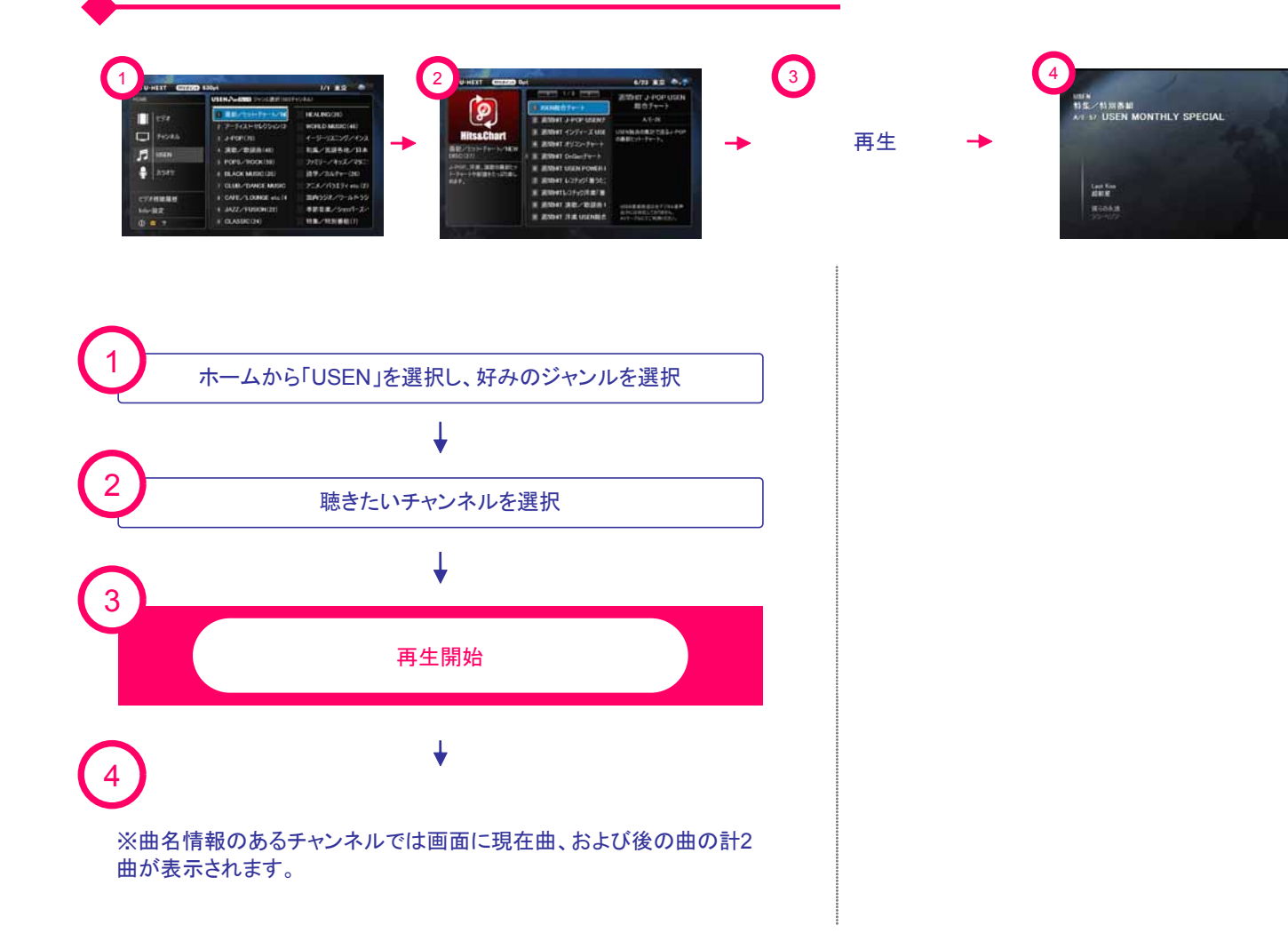

# 使い方ガイド

10

## 使い方ガイド

### 7. カラオケの楽しみ方

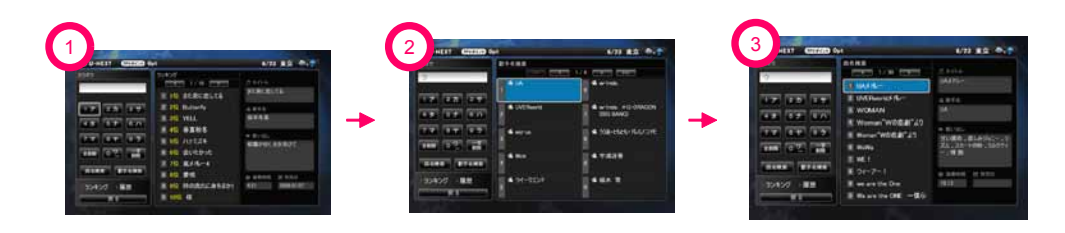

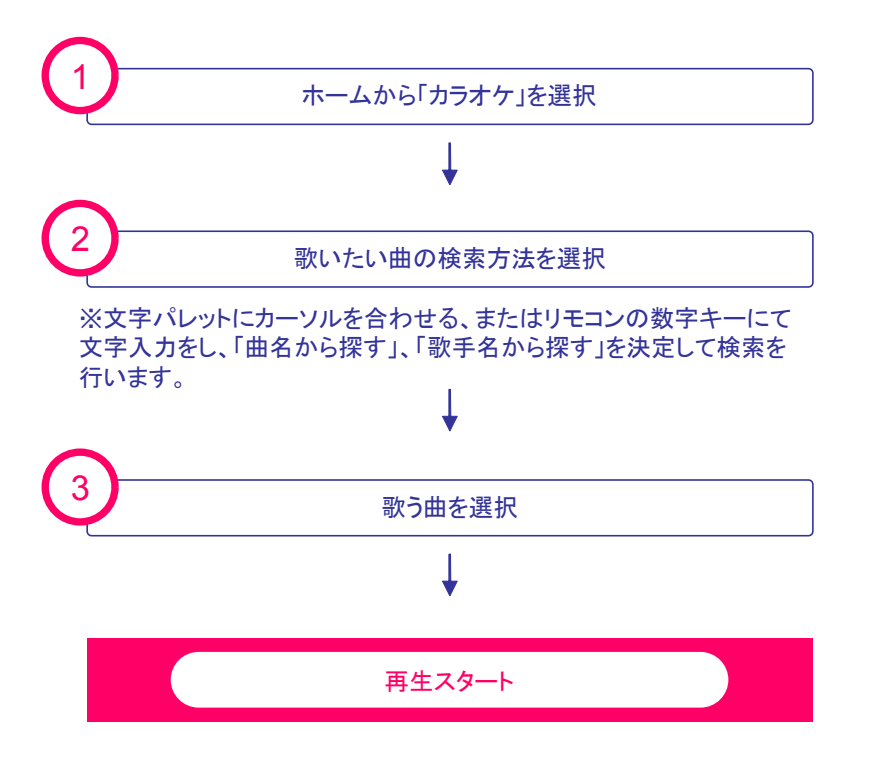

#### 文字入力パレットの操作方法

| 17  | 2力   | 3サ   |
|-----|------|------|
| 4 タ | 5ナ   | 6 /\ |
| 7 7 | 87   | 9 7  |
| 全削除 | 이긴   | 一字削除 |
| 曲名検 | 索 歌: | 手名検索 |

#### 「曲名から探す」「歌手名から探す」

#### ◆方法1

「矢印」キーでパネル上の文字ボタ ンにカーソルを合わせ、「決定」キー で入力

### ◆方法2

リモコンの「数字」キーで直接入力

#### ※濁点は該当行のボタンを連続して押す事で入力可能です。 例) カ→キ→ク→ケ→コ→ガ→ギ→グ→ゲ→ゴ

カラオケマイクについて

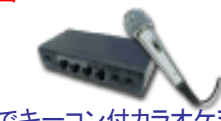

カラオケをお楽しみいただくために、オプションでキーコン付カラオケミ キサー(マイク2本)をお求めいただくことが可能です。 ※詳しくはカスタマーセンターまでお問い合わせください。

## 使い方ガイド

### 8. ペアレンタルロックの設定・解除方法

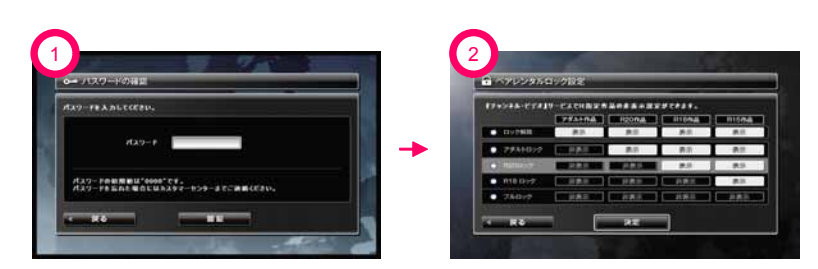

#### 設定画面表示までの流れ

#### HOME > Info·設定 > ペアレンタルロック設定

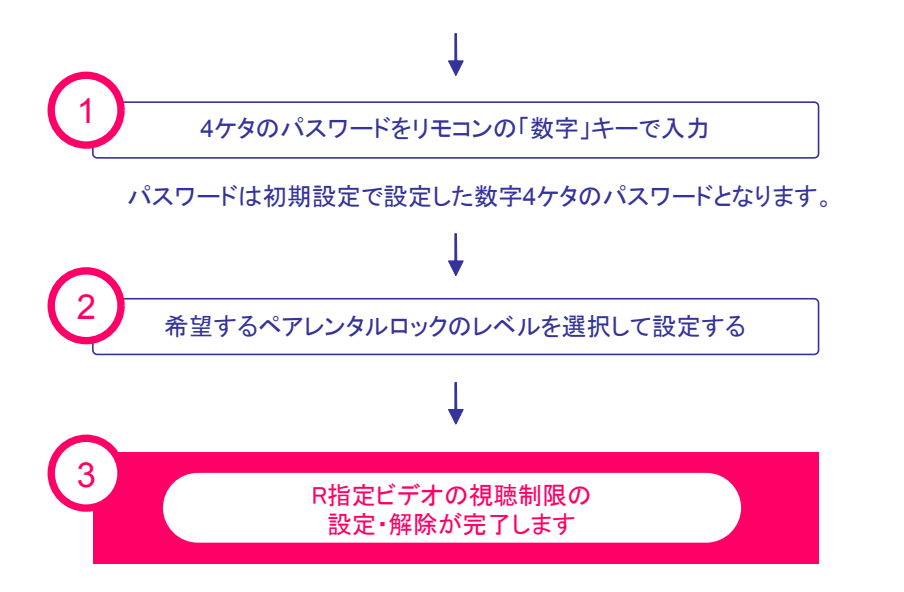

| ロック解除   |
|---------|
| アダルトロック |
| R20ロック  |
| R18ロック  |
| フルロック   |

## 使い方ガイド

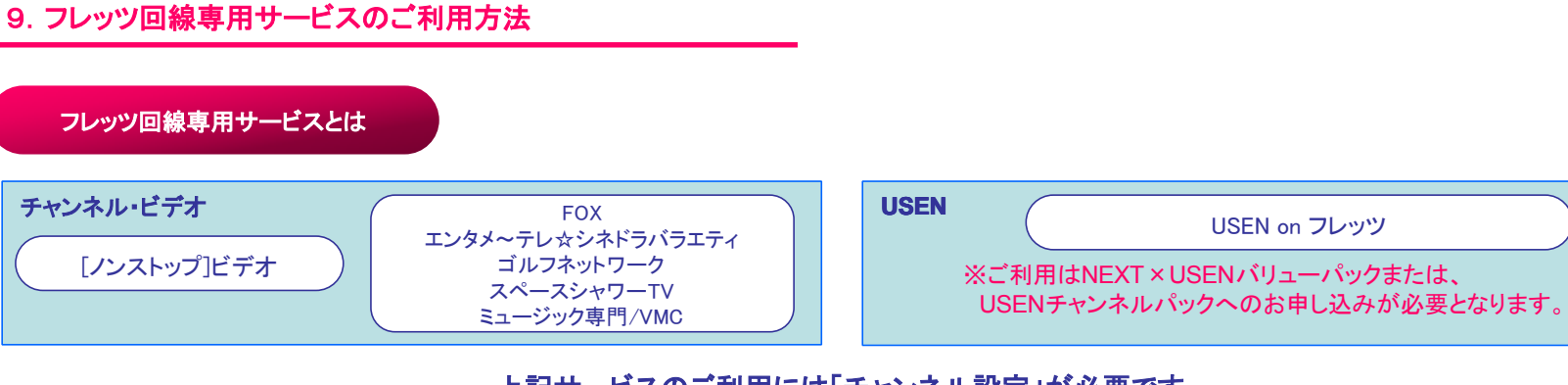

### 上記サービスのご利用には「チャンネル設定」が必要です

チャンネル設定の方法

設定画面表示までの流れ

#### HOME > Info・設定 > チャンネル設定

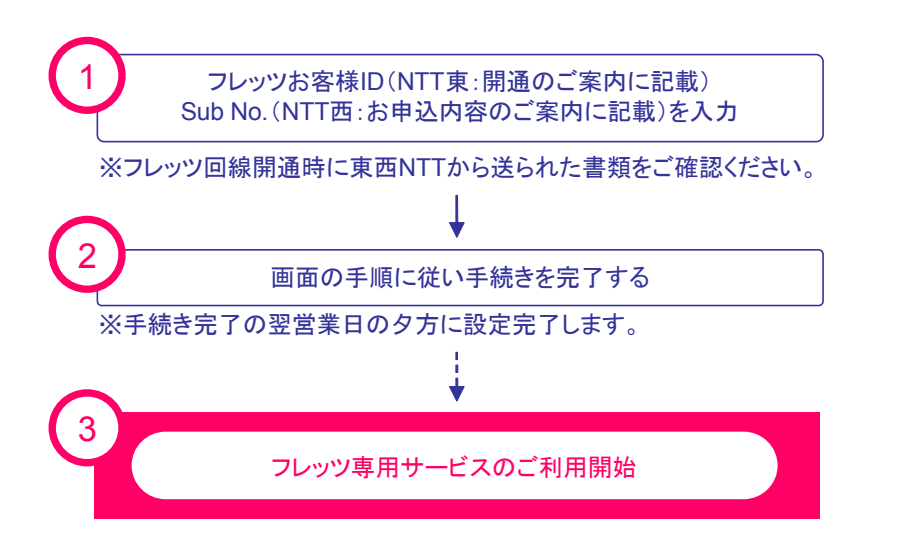

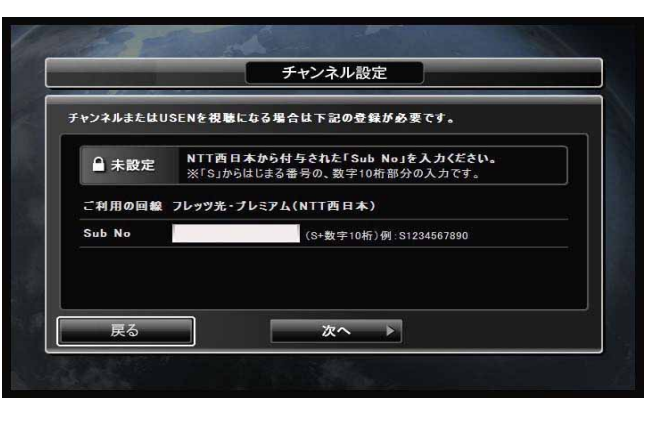

13

### 使い方ガイド

#### ◆添付資料

#### ー ネットワーク設定および初期設定方法 ー

### ネットワーク設定

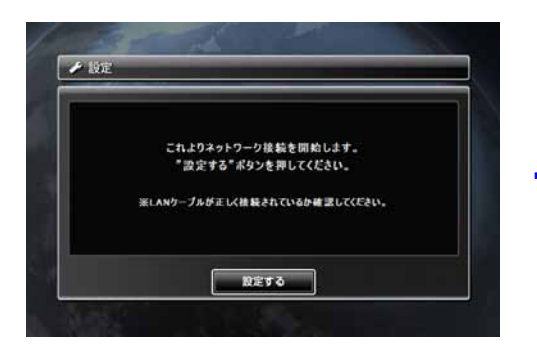

【Check1】 「**設定する**」を選択して、リモコンの「決定」ボタンを押して ください。

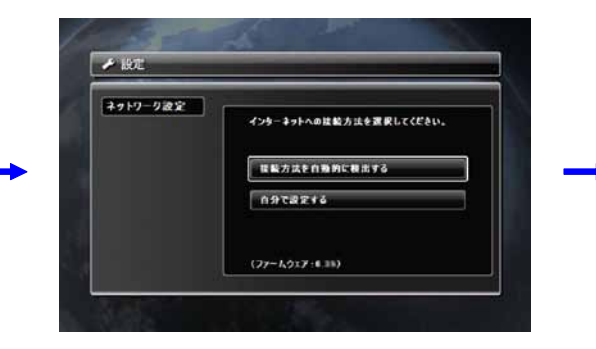

【Check2】 ネットワーク接続の方法を選択してください。 通常は「接続方法を自動的に検出する」を選択して、 「決定」ボタンを押してください。

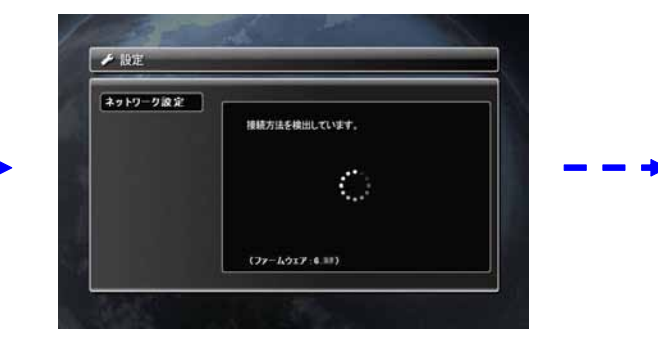

【Check3】 自動検出が開始されます。 ※ネットワークの検出には1分~2分程度かかる場合があります。

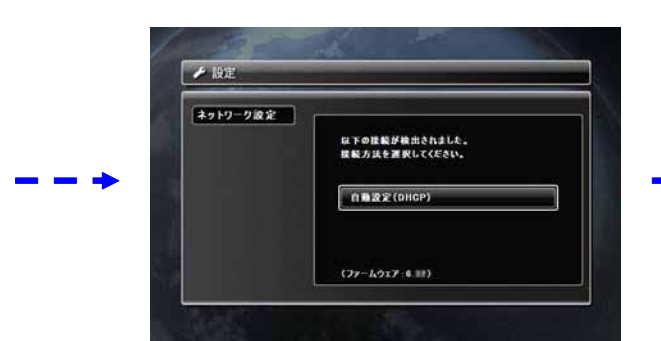

【Check4】 検出されたネットワーク接続を選択して、 「決定」ボタンを押してください。 ※ネットワーク接続が検出されなかった場合には再度自動検 出を試してください。繰り返し自動検出を試してもネットワーク 接続がみつからない場合には「自分で設定する」を選択し、 ネットワーク設定を実行してください。

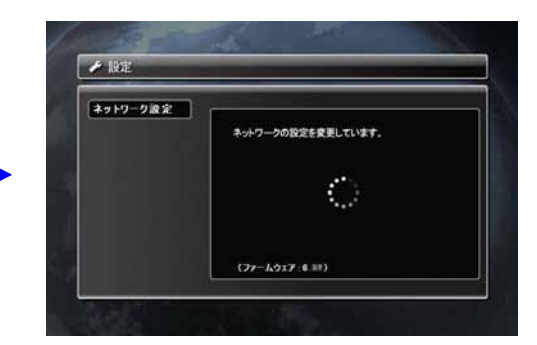

【Check5】 ネットワーク設定が変更されるまでしばらくお待ちください。

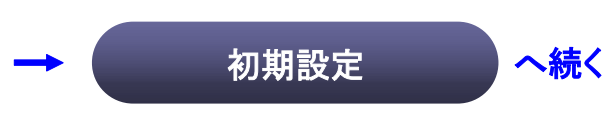

使用されている画像は実際のものとは異なる場合があります。

◆添付資料

ー ネットワーク設定および初期設定方法 ー

### 初期設定その①

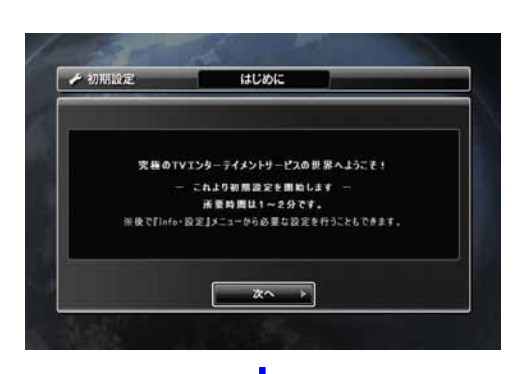

#### 初めて「U-NEXT」をご利用になる場合、初期設定画面が表示されます。 ここで行った設定は、サービス開始後リモコンの「設定ボタン」を押して変更することができます。

チャンネル設定(フレッツ回線、NGN回線のみ)

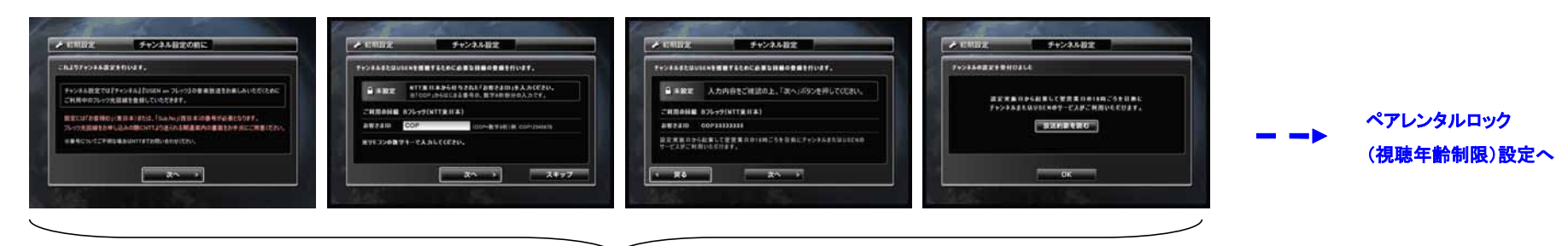

既に設定済みの場合にはこちらの画面は表示されません。

使用されている画像は実際のものとは異なる場合があります。

使い方ガイド

#### ◆添付資料

#### - ネットワーク設定および初期設定方法 -

### 初期設定 その②

#### ペアレンタルロック(視聴年齢制限)設定

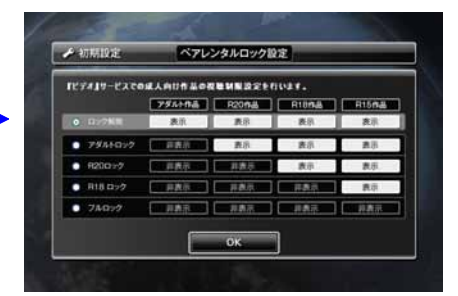

#### [Check1]

「ロック解除」のままでよろしければ、「OK」を選択し、 リモコンの「決定」ボタンを押してください。

その他の年齢制限を設定する場合は、制限をかけたい 状態を選択して、一度リモコンの「決定」ボタンを押すと チェックされますので、その後「OK」を選択し、リモコンの 「決定」ボタンを押してください。

#### パスワード設定

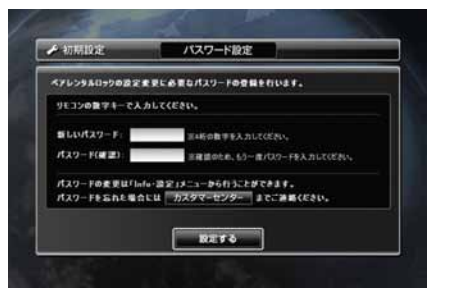

#### [Check2]

ペアレンタルロックは初期値(解除)になっております。 また、ペアレンタルロックの設定・解除に必要なパスワードも

数字4桁でパスワードを設定してください。 リモコンの数字キーでパスワードを入力してください。

#### 下の入力欄に、確認のためリモコンの数字キーで もう一度同じパスワードを入力してください。

最後に「**設定する**」を選択して、 リモコンの「決定」ボタンを押してください。

#### メルマガ登録

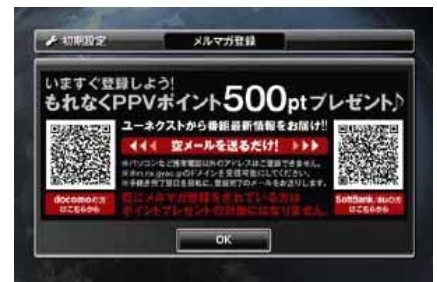

使い方ガイド

#### メルマガ登録済みの方は再登 録の必要はございません。

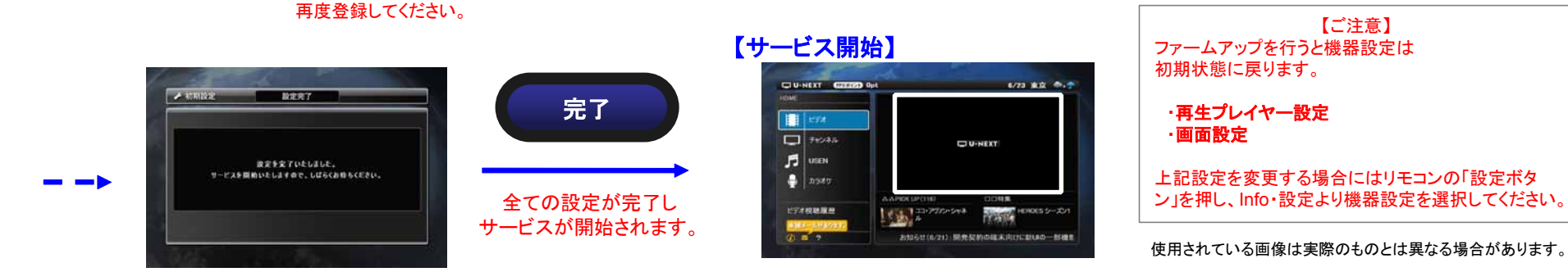

### 使い方ガイド

◆添付資料

- 対応機器の強制初期化方法 -

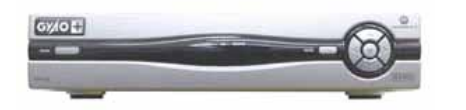

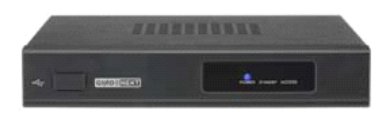

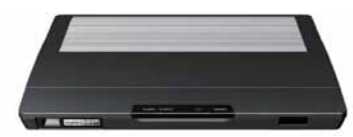

#### VIP 1200Jの強制初期化

①本体の【MENU】+【↑】+【→】を押しっぱなしにします。
 ※作業完了まで手を離さないで下さい。

②ACアダプターを抜き、再度差し込みます。

③赤い【RECORD】ランプが点滅しているのを確認。 ※点灯ではない

④①で押したボタンから手を離してください。

→強制初期化が開始されます。

### AV-LS500ULの強制初期化

①ACアダプターを抜き、再度差し込みます。

② 青ランプが高速点滅(ゆっくり点滅や点灯や消灯 ではない)するのを確認。

③リモコンで【更新】+【青】を押しっぱなしにします。 ※必ず【更新】を先に押してから【青】を押す ようにして下さい。

④ 青ランプ消灯、【ACCESS】ランプが点滅するの を確認。

⑤③で押したボタンから手を離します。

→強制初期化が開始されます。

### AV-LS500Lの強制初期化

 ①本体底面(地面と接している面)の【Aボタン】を 押しっぱなしにします。
 ※作業完了まで手を離さないで下さい。

②ACアダプターを抜き、再度差し込んで下さい。

③オレンジの【ACC】ランプが点滅しているのを 確認して下さい。(点灯ではない)

④①で押した【Aボタン】から手を離してください。

→強制初期化が開始されます。

次ページに強制初期化の成功例・失敗例があります。

※強制初期化を実行すると、ネットワーク設定およびペアレンタルロック 等の初期設定はクリアされます。

◆添付資料

- 対応機器の強制初期化方法(結果) -

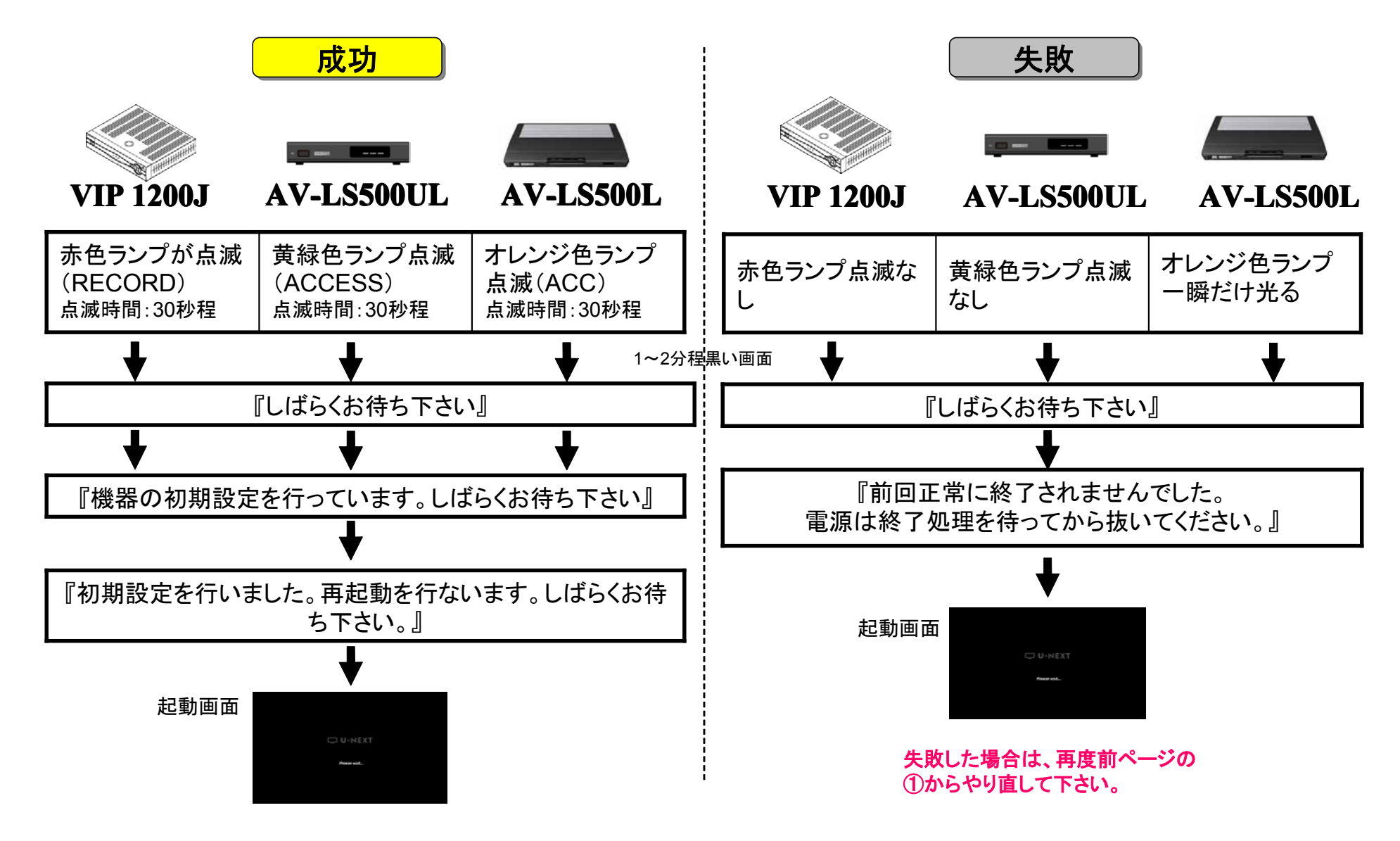

使い方ガイド